## SWS - Maintenance Menu - Setup -Permissions - Create a Permissions Profile

Creating a **Permissions Profile** in the Manitou Supervisor Workstation creates a set of permissions for those accessing the individual applications. The following details the steps for creating a profile and applying it to a User Group and Users.

## **Creating a Permissions Profile**

- 1. Load the Supervisor Workstation.
- 2. Navigate to the Permissions form. Maintenance Menu $\rightarrow$ Setup  $\rightarrow$  Permissions.
- 3. Click Edit.
- 4. Click Add.

| Profiles<br>Profile:<br>[Global Template Defaults]                                      | Description:<br>Template                                                                      |                                                                    | Add       | Remove     | <u>C</u> opy       | ,      |              |                       |
|-----------------------------------------------------------------------------------------|-----------------------------------------------------------------------------------------------|--------------------------------------------------------------------|-----------|------------|--------------------|--------|--------------|-----------------------|
| Profile Permissions<br>Find:<br>Application<br>Maintenance<br>Operations<br>Coperations | Profile Permission Det<br>Permission: A<br>Comment:<br>Replace permissi<br>guerred in reaktin | Add Profile Type<br>Profile Description:<br>ons on an omic oujects | With my c | nanges, cr | IK.<br>Tariyes are | Canc   | el           | Editable<br>Deletable |
| B-Templates<br>B-Tools                                                                  | Client Application                                                                            |                                                                    | Visible   | Add        | Edit               | Delete | Use Defaults | Permissions           |

- 5. Enter the Title of the Profile.
- 6. Edit the specific profile permissions.

| Profiles<br>Profile:<br>Example Profile | Description:<br>Example Profile                                              | Add                          | Remove    | <u>C</u> op | y           |              |                                                  |
|-----------------------------------------|------------------------------------------------------------------------------|------------------------------|-----------|-------------|-------------|--------------|--------------------------------------------------|
| Profile Permissions                     | Profile Permission Details                                                   |                              |           |             |             |              |                                                  |
| Find:                                   | Permission: Application                                                      |                              |           | Ap          | plicable Pe | rmissions:   |                                                  |
|                                         | Comment:                                                                     |                              |           | 5           | 7 Visible/A | llowed 🔽 🛛   | Editable                                         |
| Application     Change Password         |                                                                              |                              |           | ٦.          | Z Addable   |              | Deletable                                        |
| - Close<br>- Close All                  | Replace permissions on all child ob<br>queued in real-time until saved or ca | iects with my c<br>ancelled. | hanges. C | hanges are  | e made anc  | I            |                                                  |
| -Help Text                              | Permissions                                                                  |                              |           |             |             |              |                                                  |
| -Lock Station                           | Client Application                                                           | Visible                      | Add       | Edit        | Delete      | Use Defaults | Inherited From                                   |
| Evental Options                         | {Example Profile Profile Defaults}                                           | <b>V</b>                     | <b>V</b>  | <b>V</b>    | <b>V</b>    | <b>N</b>     | {Global Template Defaults}                       |
| Print                                   | Operator Workstation (Legacy)                                                | V                            | •         | ▼           | V           | <b>V</b>     | {Global Template Defaults}                       |
| Properties                              | Supervisor Workstation                                                       | V                            | V         |             |             | <b>v</b>     | {Global Template Defaults}                       |
| #-Maintenance                           | BoldNet PDA                                                                  | V                            |           |             |             | <b>v</b>     | (Global Template Defaults) (BoldNet PDA)         |
| B-Operations                            | BoldNet Silverlight                                                          | V                            |           |             |             | <b>V</b>     | (Global Template Defaults) (BoldNet Silverlight) |
| B-Sustem Benorts                        | BoldNet                                                                      | V                            |           |             |             | <b>V</b>     | (Global Template Defaults) (BoldNet)             |
| #-Templates                             | Manitou CS Web Client                                                        |                              | <b>V</b>  | <b>V</b>    |             | <b>V</b>     | (Global Template Defaults)                       |
| #-Tools                                 | MDK                                                                          |                              |           |             |             | ▼            | (Global Template Defaults) (MDK)                 |
|                                         |                                                                              |                              |           |             |             |              |                                                  |

|                                                                                                    | Maintenance                   |                                                                                                    |                                                                                                    | Ap                                                                               | plicable P                                         | ermissions:                                        |                                                                                     |                                                                                                    |                                                                                                    |              |
|----------------------------------------------------------------------------------------------------|-------------------------------|----------------------------------------------------------------------------------------------------|----------------------------------------------------------------------------------------------------|----------------------------------------------------------------------------------|----------------------------------------------------|----------------------------------------------------|-------------------------------------------------------------------------------------|----------------------------------------------------------------------------------------------------|----------------------------------------------------------------------------------------------------|--------------|
| Comment:                                                                                                    |                               | ✓ Visible/Allowed                                                                                                    |                                                                                                    |                                                                                  |                                                    |                                                    |                                                                                     |                                                                                                    |                                                                                                    |              |
|                                                                                                    |                               |                                                                                                    |                                                                                                    | F                                                                                | Addable                                            |                                                    |                                                                                     | )eletable                                                                                                    |                                                                                                    |              |
|                                                                                                    |                               |                                                                                                    |                                                                                                    | ,                                                                                | 11000010                                           |                                                    |                                                                                     | 010102010                                                                                                    |                                                                                                    |              |
| 🕞 Replace                                                                                                    | permissions on all child of   | pjects with my o                                                                                                    | changes. (                                                                                                    | Changes ar                                                                       | e made an                                          | d                                                  |                                                                                     |                                                                                                    |                                                                                                    |              |
| 📕 queued i                                                                                                    | n real-time until saved or o  | ancelled.                                                                                                    | _                                                                                                    | -                                                                                |                                                    |                                                    |                                                                                     |                                                                                                    |                                                                                                    |              |
|                                                                                                    |                               |                                                                                                    |                                                                                                    |                                                                                  |                                                    |                                                    | Pe                                                                                  | ermissions                                                                                                    |                                                                                                    |              |
| Client App                                                                                                    | lication                      | Visible                                                                                                    | Add                                                                                                    | Edit                                                                             | Delete                                             | Use De                                             | efaults                                                                             | Inherited Fro                                                                                                    | om                                                                                                    |              |
| Example I                                                                                                    | Profile Profile Defaults}     | •                                                                                                    | <b>V</b>                                                                                                    |                                                                                  |                                                    | F                                                  | 7                                                                                   | (Global Tem                                                                                                    | plate Defaults}                                                                                                    |              |
| Operator V                                                                                                    | Vorkstation (Legacy)          |                                                                                                    | <b>I</b>                                                                                                    |                                                                                  |                                                    | l.                                                 | 7                                                                                   | (Global Tem                                                                                                    | plate Defaults}                                                                                                    |              |
| Supervisor                                                                                                    | Workstation                   | <b>V</b>                                                                                                    | <b>V</b>                                                                                                    | <b>V</b>                                                                         | <b>V</b>                                           |                                                    | 7                                                                                   | (Global Tem                                                                                                    | plate Defaults}                                                                                                    |              |
| BoldNet P                                                                                                    | DA                            | <b>v</b>                                                                                                    |                                                                                                    |                                                                                  |                                                    |                                                    | 7                                                                                   | (Global Tem                                                                                                    | plate Defaults} (BoldNet PDA)                                                                                                    |              |
| BoldNet S                                                                                                    | ilverlight                    | <b>V</b>                                                                                                    |                                                                                                    |                                                                                  |                                                    |                                                    | 7                                                                                   | (Global Tem                                                                                                    | plate Defaults} (BoldNet Silverligh                                                                                                    | t)           |
| BoldNet                                                                                                    |                               | <b>v</b>                                                                                                    | <b>V</b>                                                                                                    | •                                                                                | <b>V</b>                                           | Г                                                  |                                                                                     |                                                                                                    | ·                                                                                                    |              |
| Manitou C                                                                                                    | S Web Client                  | <b>V</b>                                                                                                    | <b>V</b>                                                                                                    |                                                                                  | <b>V</b>                                           |                                                    | 7                                                                                   | (Global Tem                                                                                                    | plate Defaults}                                                                                                    |              |
|                                                                                                    |                               |                                                                                                    |                                                                                                    |                                                                                  |                                                    |                                                    |                                                                                     | 4                                                                                                    |                                                                                                    |              |
| IMDK                                                                                                    |                               | ¥ .                                                                                                    |                                                                                                    |                                                                                  |                                                    |                                                    | /                                                                                   | l {Global Tem                                                                                                    | iplate Defaults} (MDK)                                                                                                    |              |
| _ MDK                                                                                                    |                               | <b>V</b>                                                                                                    |                                                                                                    |                                                                                  |                                                    | - IV                                               | /                                                                                   | {Global Tem                                                                                                    | iplate Defaults} (MDK)                                                                                                    |              |
| MDK                                                                                                    |                               | •                                                                                                    |                                                                                                    |                                                                                  |                                                    |                                                    | ·                                                                                   | {Global Tem                                                                                                    | plate Defaults} (MDK)                                                                                                    |              |
| MDK                                                                                                    | Pri                           | ofile Permission Det                                                                                                    | ails —                                                                                                    |                                                                                  |                                                    |                                                    | ·                                                                                   | {Global Tem                                                                                                    | plate Defaults} (MDK)                                                                                                    |              |
| MDK<br>rofile Permissions                                                                                                    | Pr                            | ofile Permission Det<br>Permission: M                                                                                                    | ails                                                                                                    | npany                                                                            |                                                    | Ap                                                 | plicable Pe                                                                         | {Global Tem                                                                                                    | plate Defaults} (MDK)                                                                                                    |              |
| MDK<br>rofile Permissions<br>ind:                                                                                                    | Prr                           | ofile Permission Det<br>Permission: M<br>Comment: G                                                                                                    | ails                                                                                                    | npany                                                                            |                                                    | Ap                                                 | Plicable Pe<br>⊽ Visible/A                                                          | {Global Tem<br>missions:<br>Nowed ⊽                                                                                                    | plate Defaults} (MDK)                                                                                                    |              |
| hrofile Permissions<br>ind:                                                                                                    | Pri                           | ofile Permission Det<br>Permission: M<br>Comment: G                                                                                                    | ails<br>fonitoring Cor<br>ieneral Inform                                                                                         | npany                                                                            |                                                    | Ap<br>F                                            | ✓<br>plicable Pe<br>✓ Visible/A<br>✓ Addable                                        | (Global Tem<br>ermissions:<br>Nlowed ☑<br>☑                                                                                                    | plate Defaults} (MDK)<br>Editable<br>Deletable                                                                                                    |              |
| MDK<br>rofile Permissions<br>ind:<br>Application<br>Maintenance<br>#. Administrative                                                                                                    | Pr                            | ofile Permission Det<br>Permission: M<br>Comment: G                                                                                                    | ails<br>fonitoring Cor<br>ieneral Inform                                                                                         | npany<br>Jation                                                                  |                                                    | Ap<br>F<br>F<br>Changes ar                         | plicable Pe<br>⊽ Visible/A<br>⊽ Addable<br>e made and                               | (Global Tem<br>missions:<br>Nowed V                                                                                                    | plate Defaults} (MDK)                                                                                                    |              |
| MDK<br>rofile Permissions<br>ind:<br>Application<br>Maintenance<br># Administrative<br># Agency                                                                                                    | Pr<br>                        | ofile Permission Det<br>Permission: M<br>Comment: G<br>Replace permiss<br>queued in real-ti                                                                                                    | ails<br>fonitoring Cor<br>ieneral Inform<br>sions on all ch<br>me until save                                                     | npany<br>ation<br>ild objects wit                                                | n my changes                                       | Ap<br>F<br>F<br>. Changes are                      | plicable Pe<br>✓ Visible/A<br>✓ Addable<br>e made and                               | (Global Tem<br>armissions:<br>Nlowed ☑<br>☑                                                                                                    | plate Defaults} (MDK)                                                                                                    |              |
| MDK<br>rofile Permissions<br>ind:<br>Application<br>Maintenance<br># Administrative<br># Agency<br># Authority                                                                                                    | Pr                            | ofile Permission Det<br>Permission: M<br>Comment: G<br>Replace permiss<br>queued in real-ti                                                                                                    | ails<br>fonitoring Cor<br>ieneral Inform<br>sions on all ch<br>me until save                                                     | npany<br>Jation<br>ild objects wit                                               | n my changes                                       | Ap<br>F<br>Changes are                             | plicable Pe<br>⊽ Visible/A<br>⊽ Addable<br>e made and                               | (Global Tem<br>armissions:<br>Mowed 단네<br>단네                                                                                                    | plate Defaults} (MDK)<br>Editable<br>Deletable                                                                                                    |              |
| MDK<br>rofile Permissions<br>nd:<br>Application<br>Maintenance<br># Administrative<br># Agency<br># Agency<br># Agency<br># Agency<br># Agency                                                                                                    | Pr<br>Pr<br>F<br>C            | ofile Permission Det<br>Permission: M<br>Comment: G<br>Replace permiss<br>queued in real-ti<br>Client Application                                                                                                    | ails<br>fonitoring Cor<br>ieneral Inform<br>sions on all ch<br>me until save                                                     | npany<br>lation<br>ild objects with<br>d or cancelled                            | n my changes                                       | Ap<br>R<br>R<br>. Changes are                      | Plicable Pe<br>✓ Visible/A<br>✓ Addable<br>e made and<br>Delete                     | I (Global Tem<br>missions:<br>Mowed                                                                                                    | plate Defaults} (MDK)<br>Editable<br>Deletable<br>Permissions                                                                                                    |              |
| MDK<br>rofile Permissions<br>ind:<br>Application<br>Maintenance<br># Administrative<br># Agency<br># Authority<br># Branch<br># Customer<br># Doplor                                                                                                    |                               | ofile Permission Det<br>Permission: M<br>Comment: G<br>Replace permiss<br>queued in real-ti<br>Client Application<br>{(Example Profile F                                                                                                    | ails<br>fonitoring Cor<br>ieneral Inform<br>sions on all ch<br>me until save                                                     | npany<br>ation<br>ild objects with<br>d or cancelled<br>Vis                      | n my changes                                       | Ap<br>R<br>Changes are<br>Edit                     |                                                                                     | I (Global Tem<br>Irmissions:<br>Illowed IV<br>IV<br>Use Defaults                                                                                                    | plate Defaults} (MDK) Editable Deletable Permissions Inherited From (Global Template Defaults}                                                                                                    |              |
| MDK<br>rofile Permissions<br>ind:                                                                                                    |                               | ofile Permission Det<br>Permission: M<br>comment: G<br>Replace permiss<br>queued in real-ti<br>Client Application<br>(Example Profile F<br>Operator Worksta                                                                                                    | ails<br>fonitoring Cor<br>ieneral Inform<br>sions on all ch<br>me until save<br>?rofile Default<br>tion (Legacy)                 | npany<br>nation<br>ild objects with<br>d or cancelled<br>Vis<br>s)               | ible Add                                           | Ap<br>F<br>Changes are<br>Edit                     | plicable Pe Visible/A Addable e made and Delete V                                   | rmissions:<br>Illowed IV<br>I<br>Use Defaults                                                                                                    | plate Defaults} (MDK) Editable Deletable Permissions Inherited From {Global Template Defaults} (Global Template Defaults}                                                                                                    |              |
| MDK<br>rofile Permissions<br>ind:<br>Application<br>Maintenance<br># Administrative<br># Agency<br># Authority<br># Branch<br># Branch<br># Dealer<br>Dealer<br>Dealer<br>Dealer                                                                                                    | mers                          | ofile Permission Det<br>ermission: M<br>comment: G<br>Replace permissi<br>queued in real-ti<br>Client Application<br>(Example Profile Profile<br>Diperator Worksta<br>BoldNet PDA                                                                                                    | ails<br>tonitoring Cor<br>ieneral Inform<br>sions on all ch<br>me until save<br>Yrofile Default<br>tion (Legacy)                 | npany<br>iation<br>ild objects with<br>d or cancelled<br>vis                     | ible Add                                           | Ap<br>F<br>Changes are<br>Edit                     | Plicable Pe<br>Visible/A<br>Addable<br>e made and<br>Delete<br>V                    | I (Global Tem<br>Imissions:<br>Illowed F<br>V<br>Use Defaults                                                                                                    | plate Defaults} (MDK) Editable Deletable Permissions Inherited From (Global Template Defaults) (Global Template Defaults) (Global Template Defaults)                                                                                                    | )            |
| MDK rofile Permissions ind: Application Maintenance # Administrative # Agency # Authority # Branch # Customer # Dealer Deleted Custo # Global Keyholi                                                                                                    | mers                          | ofile Permission Det<br>Permission: M<br>Comment: G<br>Replace permission<br>queued in reaktion<br>(Example Profile F<br>Operator Worksta<br>BoldNet PDA<br>BoldNet Silverligh                                                                                                    | ails<br>fonitoring Cor<br>ieneral Inform<br>sions on all ch<br>me until save                                                     | npany<br>Iation<br>Id objects with<br>d or cancelled<br>Viti<br>\$)              | ible Add<br>V V<br>V V                             | Ap<br>F<br>Changes are<br>Edit<br>F                | Pilicable Pe<br>Visible/A<br>Addable<br>e made and<br>Delete                        | I (Global Tem<br>Irmissions:<br>Allowed V<br>V<br>V<br>Use Defaults<br>V<br>V                                                                                                    | plate Defaults} (MDK)<br>Editable<br>Deletable<br>Permissions<br>Inherited From<br>(Global Template Defaults)<br>(Global Template Defaults) (BoldNet PDA<br>(Global Template Defaults) (BoldNet Silve                                                                                                    | )<br>llight  |
| MDK rofile Permissions ind: Application Maintenance # Administrative # Agency # Administrative # Authority # Branch # Customer Deleted Custo # General # Global Keyhol # Maintenance                                                                                                    | mers<br>der<br>ssues          | Permission Det<br>Permission: M<br>Comment: G<br>→ Replace permissi<br>queued in real-ti<br>Client Application<br>(Example Profile F<br>Operator Worksta<br>BoldNet PDA<br>BoldNet Silverligh<br>BoldNet Silverligh                                                                                                    | ails<br>fonitoring Cor<br>ieneral Inform<br>isions on all cf<br>me until save<br>'rofile Default<br>tion (Legacy)<br>t           | npany<br>ation<br>ild objects with<br>d or cancelled<br>s}                       | ible Add                                           | Ap<br>F<br>Changes are<br>Edit<br>V<br>Changes are | Piicable Pe<br>Visible/A<br>Addable<br>e made and<br>Delete                         | I (Global Tem<br>Irmissions:<br>Illowed V<br>V<br>V<br>V<br>V<br>V<br>V<br>V<br>V<br>V<br>V<br>V<br>V<br>V<br>V<br>V<br>V<br>V<br>V                                                                                                    | plate Defaults} (MDK) Editable Deletable Permissions Inherited From (Global Template Defaults) (Global Template Defaults) (Global Template Defaults) (Global Template Defaults) (BlodNet FDA (Global Template Defaults) (BlodNet Silve) (Global Template Defaults) (BlodNet Silve) (BlodNet Silve) (BlodNet Silve) (B | )<br>rlight  |
| MDK<br>rofile Permissions<br>ind:<br>Application<br>Maintenance<br># Administrative<br># Agency<br># Authority<br># Branch<br># Customer<br># Dealer<br>Dealer<br>Dealer Custo<br># General<br># Gabal Keyhole<br># Manitenance D<br># Manitenance D                                                                                                    | mers<br>der<br>ssues<br>npany | Termission Det Termission: M Comment: G Telepace permiss Telepace permiss | ails<br>fonitoring Cor<br>eneral Inform<br>isions on all cf<br>me until save<br>iton (Legacy)<br>t<br>Client                     | npany<br>ation<br>ild objects witi<br>d or cancelled<br>viti<br>s)<br>viti<br>s) | ible Add                                           | Ap<br>F<br>F<br>Changes are<br>Edit<br>V           | plicable Pe<br>Visible/A<br>Addable<br>e made and<br>Delete                         | I (Global Tem<br>Irmissions:<br>Illowed IV<br>IV<br>IV<br>Use Defaults<br>IV<br>IV<br>IV<br>IV<br>IV<br>IV<br>IV<br>IV<br>IV<br>IV<br>IV<br>IV<br>IV                                                                                             | plate Defaults} (MDK) Editable Deletable Permissions Inherited From (Global Template Defaults) (Global Template Defaults)                                                                                                    | )<br>rlight  |
| MDK rofile Permissions ind: Application Maintenance # Administrative # Agency # Authority # Branch # Customer # Dealer Deleted Custo # General # Global Keyhol # Manitenance I # Monitoring Con # Options # Options # Op                                                                                                    | mers<br>der<br>ssues<br>mpany | ofile Permission Det<br>Permission: M<br>comment: G<br>Peplace permiss<br>queued in real-ti<br>Client Application<br>(Example Profile F<br>Operator Worksta<br>BoldNet PDA<br>BoldNet Silverligh<br>BoldNet<br>Manitou CS Web<br>MDK                                                                                                    | ails<br>tonitoring Cor<br>ieneral Inform<br>isions on all cf<br>me until save<br>'tofile Default<br>tion (Legacy)<br>t<br>Client | npany<br>ation<br>ild objects with<br>d or cancelled<br>v<br>s)<br>v             | ible Add                                           | Ap<br>F<br>Changes arr<br>Edit<br>V<br>V           | plicable Pe Visible/A Addable e made and Delete V V V V V V V V V V V V V V V V V V | I (Global Tem<br>Irmissions:<br>Illowed IV<br>IV se Defaults<br>IV<br>IV se Defaults<br>IV<br>IV se Defaults<br>IV<br>IV se Defaults<br>IV<br>IV<br>IV se Defaults<br>IV<br>IV<br>IV<br>IV<br>IV<br>IV<br>IV<br>IV<br>IV<br>IV<br>IV<br>IV<br>IV | plate Defaults} (MDK)<br>Editable<br>Deletable<br><sup>2</sup> ermissions<br>Inherited From<br>(Global Template Defaults)<br>(Global Template Defaults)<br>(Global Template Defaults)<br>(Global Template Defaults)<br>(Global Template Defaults)<br>(Global Template Defaults)<br>(Global Template Defaults)<br>(Global Template Defaults)<br>(Global Template Defaults)                                                                                                    | )<br>rlight  |
| MDK<br>rofile Permissions<br>ind:<br>Application<br>Maintenance<br># Administrative<br># Agency<br># Authority<br># Branch<br># Customer<br># Dealer<br>Dealer<br>Dealer<br>Global Keyhol<br># Maintenance I<br># Options<br>- Outcomer<br>- Outcomer<br>- Outcome | mers<br>der<br>ssues<br>mpany | ofile Permission Det<br>Permission: M<br>Comment: G<br>Replace permission<br>queued in reakti<br>Client Application<br>(Example Profile 5<br>Diperator Worksta<br>BoldNet PDA<br>BoldNet PDA<br>BoldNet Silverligh<br>Manitou CS Web<br>MDK                                                                                                    | ails                                                                                                    | npany<br>ation<br>ild objects with<br>d or cancelled<br>v                        | ible Add<br>V V<br>V T<br>V T<br>V T<br>V T<br>V T | Ap<br>F<br>Changes are<br>Edit<br>V<br>V           | plicable Pe Visible/A Addable e made and Delete V V V V V V V V V V V V V V V V V V | I (Global Tem<br>Imissions:<br>Illowed IV<br>IV Se Defaults<br>IV<br>IV Se Defaults<br>IV<br>IV<br>IV<br>IV<br>IV<br>IV<br>IV<br>IV<br>IV<br>IV<br>IV<br>IV<br>IV                                                                                | plate Defaults} (MDK)<br>Editable<br>Deletable<br>Inherited From<br>{Global Template Defaults}<br>{Global Template Defaults}<br>{Global Template Defaults}<br>{Global Template Defaults}<br>{Global Template Defaults}<br>{Global Template Defaults}<br>{Global Template Defaults}<br>{Global Template Defaults}                                                                                                    | )<br>rlight) |

In order for this profile to take effect, it must be applied to a User Group.

## Adding a User Group and Applying a Permissions Profile

- 1. Navigate to the User Groups form in the Supervisor Workstation. Mainteance Menu → Users → User Groups
- 2. Edit the form.
- 3. Click Add.
- 4. Enter the new User Group name.

| Add Remove                | User Groups             |        |
|---------------------------|-------------------------|--------|
| 0 - System                | User Group:             | U      |
| 1 - Administrator         | Description:            | System |
| 2 - Supervisor            | Security Restrictions — |        |
| 3 · Ur<br>4 · Da          |                         |        |
| 5 - Tr                    |                         |        |
| 6 - D∉ Description:  Exam | ple User Group          |        |
| 7 - Di                    | ОК                      | Cancel |
|                           |                         | ,      |
|                           | Profiles                |        |

The system automatically numbers them chronologically.

- 5. Set the User Group standards.
- 6. Select the default Permissions Profile for use on that Group.

| 265             | User Group:                                                                                                    | 8                                                                                                    |                         |   |                                                                                                    |
|-----------------|----------------------------------------------------------------------------------------------------|----------------------------------------------------------------------------------------------------|-------------------------|---|----------------------------------------------------------------------------------------------------|
| - Carlor        | Description:                                                                                                    | Example Use                                                                                              | er Group                |   |                                                                                                    |
| Security        | Restrictions                                                                                                    |                                                                                                    |                         |   |                                                                                                    |
| 6               | Dealer:                                                                                                    |                                                                                                    | ٩                       |   |                                                                                                    |
|                 | Branch:                                                                                                    |                                                                                                    | ٩                       |   |                                                                                                    |
|                 | Access:                                                                                                    |                                                                                                    |                         | Ŧ |                                                                                                    |
|                 | Alarm Handling:                                                                                                    |                                                                                                    |                         | Ŧ |                                                                                                    |
|                 | Accounts User ID:                                                                                                    |                                                                                                    |                         | • |                                                                                                    |
| Profiles        |                                                                                                    |                                                                                                    |                         |   | <b>`</b>                                                                                                    |
|                 | Permission Profile:                                                                                                    | Example Pro                                                                                              | file                    | - | )                                                                                                    |
| 9               |                                                                                                    |                                                                                                    |                         | / | /                                                                                                    |
| D - 12 - 14 - 1 |                                                                                                    |                                                                                                    |                         |   |                                                                                                    |
| Dptions         | Give audio beep<br>Can choose ow<br>Maximum logged on<br>Maximum inactivity f<br>Maximum alarm inac<br>(seconds):                        | o if alarms availal<br>n password<br>n time (minutes):<br>time (minutes):<br>stivity time                |                         |   | Can change other users' PBX status MWC Dashboard view Accept Call Types: Unknown Cancel Alarm Confirm Alarm Key holder Change Schedule Change                 |
| Dptions         | Give audio beer<br>Can choose ow<br>Maximum logged on<br>Maximum inactivity t<br>Maximum alarm inac<br>(seconds):<br>Exit alarm handling | o if alarms availal<br>n password<br>n time (minutes):<br>time (minutes):<br>stivity time<br>on timeout: | ble<br>0<br>0<br>0<br>▼ | - | Can change other users' PBX status MWC Dashboard view Accept Call Types: Unknown Cancel Alarm Confirm Alarm Key holder Change Schedule Change Customer Change |

- 7. Complete any other settings.
- 8. SAVE the record.

For the permissions profile selected to function for the users in that group, a user must be applied to that group.

## Adding a User and Applying the User Group

- 1. Navigate to the Users form in the Supervisor Workstation. Maintenance Menu → Users → Users
- 2. Click Edit.
- 3. Click Add.
- 4. Enter the details for the user.

|      | Add<br>23456 -<br>BOLD -<br>BRYAN<br>CARYN<br>Add Us<br>ID:<br>Name: | Remove<br>Bryant Hardy<br>Bold Technologies<br>T - Bryant Hardy<br>- Caryn Morgan<br>ser<br>EXAMPLE<br>Example User | User<br>User ID:<br>Name:<br>Contact Point: | -         |                                                                                                    |                                                                        |
|------|----------------------------------------------------------------------|----------------------------------------------------------------------------------------------------|---------------------------------------------|-----------|----------------------------------------------------------------------------------------------------|------------------------------------------------------------------------|
|      | SAM - S                                                              | am White                                                                                                    |                                             |           |                                                                                                    |                                                                        |
| 5. 3 | Select th                                                            | ne User Group                                                                                                    | for that user.                              |           |                                                                                                    |                                                                        |
|      | User —                                                               | User ID:<br>Name:<br>Contact Point:<br>Extension:                                                                   | EXAMPLE<br>Example User                     | - Passwor | d Information<br>Change Interval:<br>Password:<br>Confirm Password:<br>Change at next<br>Locked Until | Never                                                                  |
|      | Security                                                             | Bestrictions<br>User Group:<br>Permission Profile:<br>Dealer:<br>Branch:                                            | Example User Group                          | Example F | Profile                                                                                               |                                                                        |
|      |                                                                      | Access:<br>Alarm Handling:<br>Accounting Access:                                                                    | <user access="" group's=""></user>          | -<br>-    |                                                                                                    |                                                                        |
|      | Options                                                              | High Priority:<br>Low Priority:                                                                                     | 0 ÷<br>Alarm Queue Read Only<br>✓ Allow IM  | - Locales | Locale:<br>Country:<br>Alternates:                                                                    | English (United States)  United States of America English (United Stat |

- 6. Complete the user details.
- 7. SAVE the record.

Permissiosn Profiles are also used for **Web Profiles** to allow access to **BoldNet**. The same features apply but are then applied to individuals on account records.